#### Slovenčina 🗕

# Pripojte hardvér

Hardvér pripojte podľa schémy v úvodnej kapitole tohto návodu.

Ak je zdrojom vášho internetového pripojenia kábel ethernet zo zásuvky v stene a nie DSL/káblový/satelitný modem, pripojte kábel ethernet priamo k portu WAN smerovača a pri dokončení pripojenia hardvéru postupujte podľa kroku 3.

- 1. Vypnite modem a vyberte záložnú batériu, ak v ňom nejaká je.
- 2. Pomocou sieťového kábla ethernet pripojte modem k portu WAN na smerovači.
- 3. Zapnite smerovač a počkajte, kým sa spustí.
- 4. Zapnite modem.

# Konfigurácia smerovača

- 1. Pripojte svoj počítač k smerovaču (káblom alebo bezdrôtovo).
  - Pripojenie káblom: Vypnite sieť Wi-Fi na svojom počítači a pripojte svoj počítač pomocou kábla ethernet k portu LAN smerovača.
  - Bezdrôtové pripojenie: Pripojte svoj počítač bezdrôtovo k smerovaču. SSID (názov siete) je na nálepke na smerovači.
- Spustite webový prehliadač a zadajte http://mwlogin.net do panela s adresou. Pre budúce prihlásenia si vytvorte heslo.

Poznámka: Ak sa okno s prihlásením neobjaví, pozrite sa na najčastejšie otázky FAQ > Q1 (otázka č. 1).

 Pri nastavení vášho internetového pripojenia a bezdrôtovej siete postupujte krok za krokom podľa inštrukcií Rýchleho nastavenia.

### Užívajte si internet!

Poznámka: Ak ste počas konfigurácie zmenili SSID a heslo k bezdrôtovej sieti, použite pri prihlásení do bezdrôtovej siete nové SSID a heslo k bezdrôtovej sieti.

# Najčastejšie otázky (FAQ)

### Q1. Čo robiť, keď sa neobjaví okno s prihlásením?

- Ak má počítač nastavenú statickú adresu IP, zmeňte nastavenie na automatické získanie adresy IP.
- Overte, či je správne zadaná lokalita http://mwlogin.net vo webovom prehliadači.
- Použite iný webový prehliadač a skúste to znova.
- · Reštartujte svoj smerovač a skúste to znova.
- Vypnite a znova zapnite používaný sieťový adaptér.

#### Q2. Čo robiť, ak nemám prístup na internet?

- Skontrolujte, či internet funguje správne, keď pripojíte počítač priamo k modemu káblom ethernet. Ak nie, kontaktujte svojho poskytovateľa internetu.
- Reštartujte svoj smerovač a skúste to znova.
- Otvorte webový prehliadač, zadajte http://mwlogin.net a spustite znova Rýchle nastavenie.
- Ak používate káblový modem, reštartujte ho ako prvý. Ak problém stále pretrváva, prihláste sa na stránku webového manažmentu smerovača kvôli klonovaniu adresy MAC.

### Q3. Ako obnovím predvolené továrenské nastavenia smerovača?

- Pri zapnutom smerovači stlačte a podržte tlačidlo Reset na smerovači, kým neprebehne zjavná zmena diódy LED a potom tlačidlo uvoľnite.
- Prihláste sa na lokalitu webového manažmentu smerovača a obnovte továrenské nastavenia smerovača.

#### Q4. Čo robiť, keď zabudnem heslo webového manažmentu?

 Pozrite sa na najčastejšie otázky FAQ >Q3 (otázka č. 3), resetujte smerovač a potom si pre budúce prihlásenia vytvorte heslo.

### Q5. Čo robiť, keď zabudnem heslo ku svojej bezdrôtovej sieti?

- Predvolene nemá bezdrôtová sieť žiadne heslo.
- Ak ste pre bezdrôtovú sieť nastavili heslo, prihláste sa na stránku webového manažmentu smerovača a tam získajte alebo znova nastavte svoje heslo.

Poznámka: Ak chcete vedieť viac informácií o routeru, prosím, navštívte webové stránky http://www.mercusys.com.